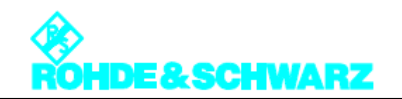

## PR100 Firmware 升级指南

## **PR100**升级

1)将以下三个文件通过复制到 SD卡(可通过读卡器和电脑相连)的根目录下:

## bootloader\_MR\_V1\_11\_0001.bin osimage\_MR\_V1\_11\_0001.bin updater\_MR\_V1\_11\_0001.bin

- 2)将 PR100 置于关机状态,插入 SD 卡
- 3)连接电源适配器(否则不能对 PR100 进行 Firmware 升级!)
- 4)同时按住[LOCK]和[8]键不放,按下电源开关键,开启 PR100
- 5)在 PR100 启动的同时保持[LOCK]和[8]键按下状态 5 秒左右
- 6) 按照 PR100 的屏幕显示进行操作:
  - 按下[Enter]确认升级,过程持续约 3~4 分钟
    在 Firmware 升级期间,不能关闭 PR100!
  - 3~4分钟后出现关机提示后,按下电源开关键

7)升级 firmware 后的第一次开启,需要按下[LOCK]和[F6]键并保持 5 秒左右。这项操 作会根据升级后的设置对 PR100 的文件系统进行格式化(整个格式化过程大约 3~4分钟)

## PR100 选件激活

现在 PR100 已经成功升级,但还需要对相关的选件(如已选购)进行激活:

按下"CONF"-"General",在"Options"下选中相应的选件(此时状态显示为"Not installed"),并按下"ENTER"。输入准备好的10位数字激活码,并再次按下"ENTER"。此时选件的状态由"Not installed"变为"Installed",即为安装成功。